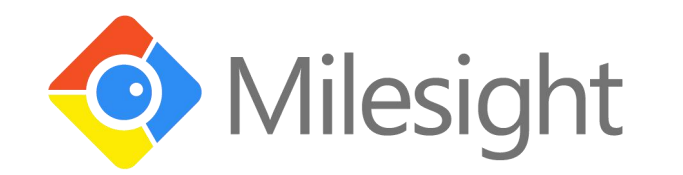

# AM100 Series User Guide

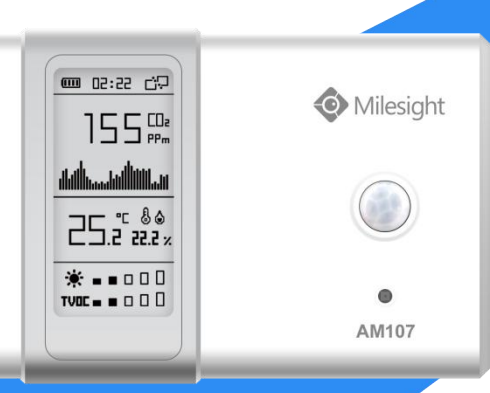

Xiamen Milesight IoT Co., Ltd.

#### **Safety Precautions**

Milesight will not shoulder responsibility for any loss or damage resulting from not following the instructions of this operating guide.

- The device must not be disassembled or remodeled in any way.
- Do not place the device outdoors where the temperature is below/above operating range. Do not place the device close to objects with naked flames, heat source (oven or sunlight), cold source, liquid and extreme temperature changes.
- The device is not intended to be used as a reference sensor, and Milesight will not should responsibility for any damage which may result from inaccurate readings.
- The battery should be removed from the device if it is not to be used for an extended period. Otherwise, the battery might leak and damage the device. Never leave a discharged battery in the battery compartment.
- The device must never be subjected to shocks or impacts.
- Do not clean the device with detergents or solvents such as benzene or alcohol. To clean the device, wipe with a soft moistened cloth. Use another soft, dry cloth to wipe dry.

#### **Declaration of Conformity**

AM100 series is in conformity with the essential requirements and other relevant provisions of the CE, FCC, and RoHS.

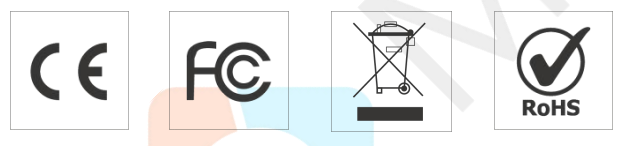

#### © 2011-20<mark>21 Xiamen Milesig</mark>ht IoT Co., Ltd.

#### All rights reserved.

All information in this guide is protected by copyright law. Whereby, no organization or individual shall copy or reproduce the whole or part of this user guide by any means without written authorization from Xiamen Milesight IoT Co., Ltd.

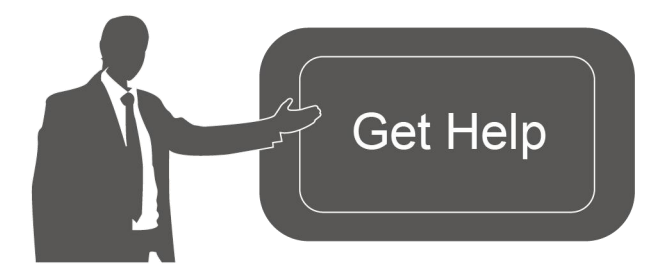

For assistance, please contact Milesight technical support: Email: iot.support@milesight.com Tel: 86-592-5085280 Fax: 86-592-5023065

# **Revision History**

| Date           | Doc Version | Description                                                       |
|----------------|-------------|-------------------------------------------------------------------|
| Apr. 7, 2020   | V 1.0       | Initial version                                                   |
| May 19, 2020   | V 1.1       | APP pictures replacement                                          |
| Aug. 26, 2020  | V 1.2       | Add screen display mode and configuration examples(Firmware 1.17) |
| Sept. 14, 2020 | V 1.3       | Add screen alarm settings (Firmware 1.19)                         |
| Nov. 19, 2020  | V 2.0       | Layout replace                                                    |

# Contents

| 1. Product Introduction                | 5  |
|----------------------------------------|----|
| 1.1 Overview                           | 5  |
| 1.2 Features                           | 5  |
| 2. Hardware Introduction               | 5  |
| 2.1 Packing List                       | 5  |
| 2.2 Product Overview                   | 6  |
| 2.3 E-link Screen                      | 6  |
| 2.3.1 Screen Description               | 6  |
| 2.3.2 Screen Mode Switch               | 8  |
| 2.3 Power Button                       | 8  |
| 2.4 Dimensions(mm)                     | 9  |
| 3. Power Supply                        | 9  |
| 4. Basic Configuration                 | 10 |
| 4.1 Configuration via Smartphone APP   | 10 |
| 4.1.1 Read/Write Configuration via NFC | 10 |
| 4.1.2 Template Settings                | 11 |
| 4.2 Configuration via PC               | 13 |
| 4.2.1 Log in the Toolbox               | 13 |
| 4.2.2 Basic Configuration              | 14 |
| 4.2.3 Upgrade                          | 15 |
| 4.2.4 Template Settings                | 15 |
| 4.3 Configuration Examples             | 16 |
| 4.3.1 LoRa Channel Settings            | 16 |
| 4.3.2 Time Synchronization             | 17 |
| 4.3 <mark>.3 Ala</mark> rm Settings    | 18 |
| 5. Installation                        | 19 |
| 5.1 Ins <mark>talla</mark> tion Note   | 19 |
| 5.2 Wa <mark>ll M</mark> ounting       | 19 |
| 6. Milesight IoT Cloud Management      | 19 |
| 6.1 Add a Milesight Gateway            | 20 |
| 6.2 Add AM100 Series to Cloud          | 21 |
| 7. Sensor Payload                      | 22 |
| 7.1 Basic Information                  | 22 |
| 7.2 Sensor Data                        | 22 |
| 7.3 Downlink Commands                  | 23 |
| Appendix                               | 23 |
| Default LoRaWAN Parameters             | 23 |
| Default Uplink Channels                | 24 |

# 1. Product Introduction

## 1.1 Overview

AM100 series is a compact indoor ambience monitoring sensor including motion, humidity, temperature, light, TVOC, CO<sub>2</sub>, barometric pressure for wireless LoRa network. AM100 series is a battery powered device and is designed to be wall-mounted. It is equipped with NFC (Near Field Communication) and can easily be configured via a smartphone or a PC software.

Sensor data are transmitted in real-time using standard LoRaWAN<sup>®</sup> protocol. LoRaWAN<sup>®</sup> enables encrypted radio transmissions over long distance while consuming very little power. The user can obtain sensor data and view the trend of data change through Milesight IoT Cloud or through the user's own Network Server.

# 1.2 Features

- Robust LoRa connectivity for indoor or HVAC environments
- Integrated multiple sensors like temperature, humidity, light, air quality, etc.
- Easy configuration via NFC
- Visual display via E-Ink screen
- Standard LoRaWAN<sup>®</sup> support
- Milesight IoT Cloud compliant
- Low power consumption (about 1 year battery life)
- Standard AA alkaline battery

# 2. Hardware Introduction

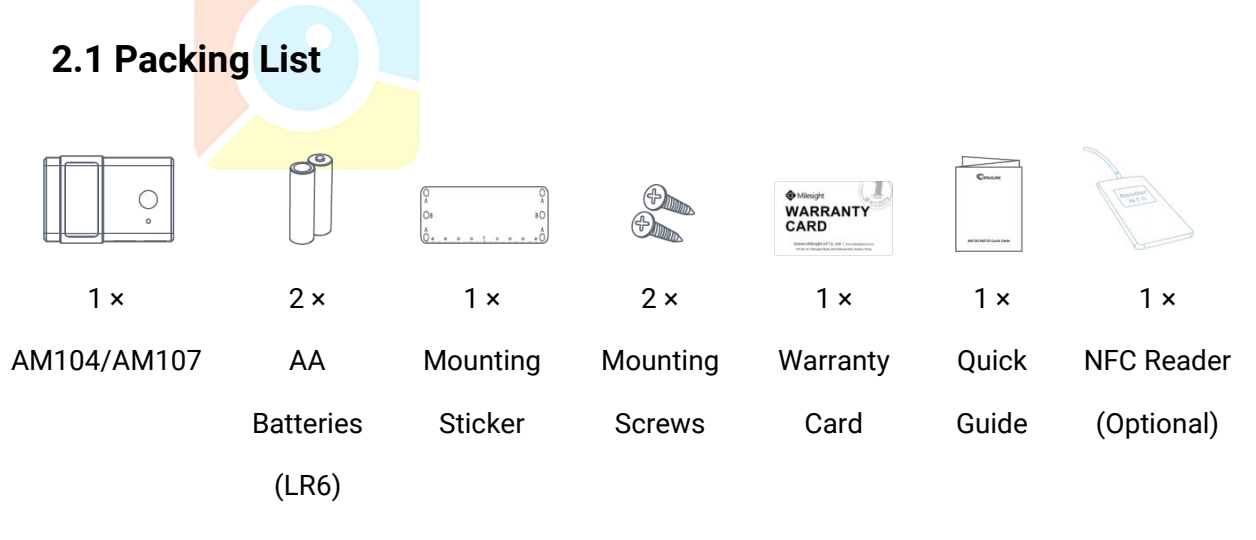

If any of the above items is missing or damaged, please contact your sales representative.

# 2.2 Product Overview

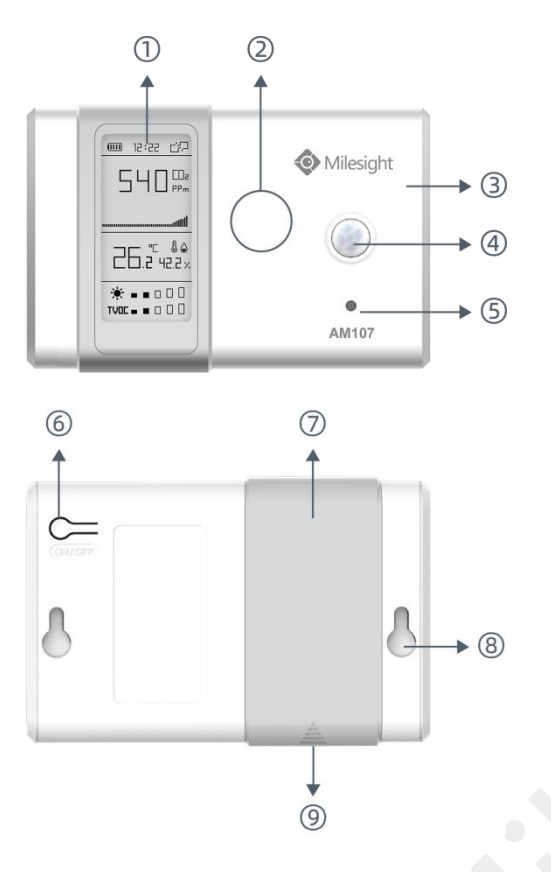

#### Front Panel:

E-ink screen
 NFC Area
 LoRa Antenna (Internal)
 PIR Sensor
 Light Sensor

#### Back Panel:

6 Power button7 Battery Cover8 Mounting Holes9 Type-C Port

# 2.3 E-link Screen

## 2.3.1 Screen Description

AM100 series provide 3 types of display modes:

| AM104                     |                          |                          |  |  |  |
|---------------------------|--------------------------|--------------------------|--|--|--|
| Mode 1                    | Mode 2                   | Mode 3                   |  |  |  |
| <u>9</u> 0 <u>9</u> 0     |                          | 다. 52:55 🚥               |  |  |  |
| & <sup>□</sup><br>- □ □.□ | <b>&amp;</b><br>-5 5.2 ∞ | <b>&amp;</b><br>-5 5.2 ∝ |  |  |  |
| °000%                     | °<br>55.2 %              | °<br>55.2 %              |  |  |  |
|                           | * ■ ■ □ □ □              | *                        |  |  |  |
| AM107                     |                          |                          |  |  |  |

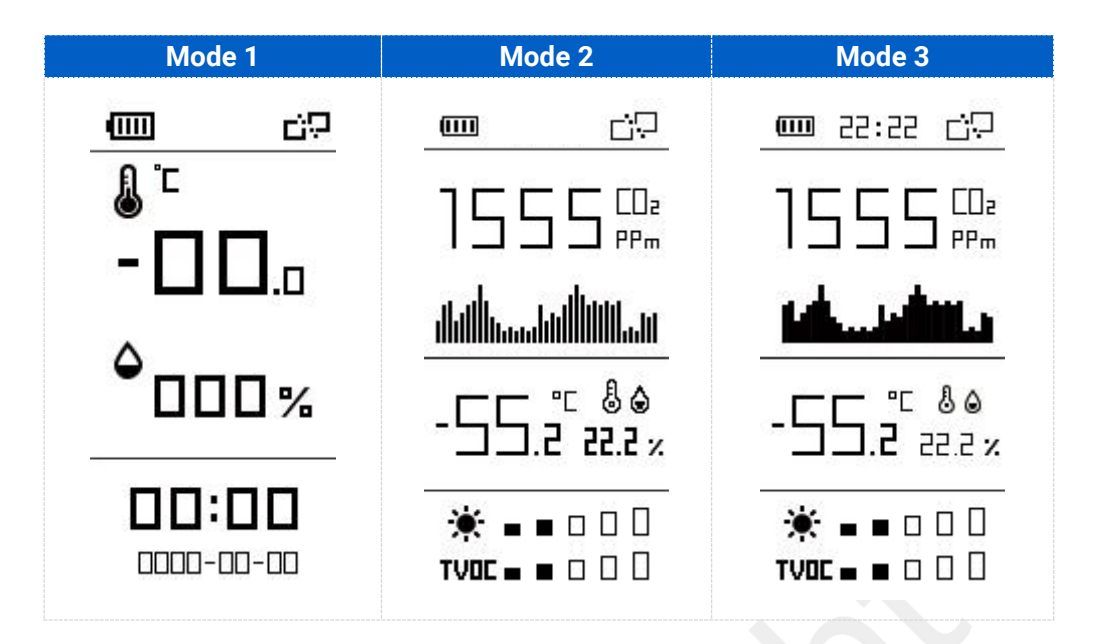

#### To learn what an icon means, find it below.

| lcon       | Description                                                                                                    | Screen Update |
|------------|----------------------------------------------------------------------------------------------------|---------------|
| (111)      | Battery level                                                                                                    | Once per day  |
| 55:55      | Sync time with software or mobile APP                                                                                                    | 1 min         |
| Ð          | The device joins the network.                                                                                                    | According to  |
| 다고         | The device fails to join the network.                                                                                                    | join status   |
| L          | Temperature                                                                                                    | 1 min         |
| ۵          | Humidity                                                                                                    | 1 min         |
| *          | Luminance<br>Level 0: 0-5 lux<br>Level 1: 6-50 lux<br>Level 2: 51-100 lux<br>Level 3: 101-400 lux<br>Level 4: 401-700 lux<br>Level 5: ≥701 lux                                                                     | 1 min         |
|            | Total volatile organic compounds<br>Level 0: 0-100 ppb<br>Level 1: 101-200 ppb<br>Level 2: 201-250 ppb<br>Level 3: 251-300 ppb<br>Level 4: 301-350 ppb<br>Level 5: 351-400 ppb<br>Show alarm when TVOC exceeds the | 1 min         |
| - <u>ک</u> | threshold value.(400 ppb by default)                                                                                                    |               |

| a ah - ahaaa                            | Show CO <sub>2</sub> history tendency from 0 to       |         |
|-----------------------------------------|-------------------------------------------------------|---------|
| 1.0000000000000000000000000000000000000 | 1400ppm.                                              | 2 min   |
| -> <del>\</del>                         | Show alarm when CO <sub>2</sub> exceeds the threshold | 2 11111 |
| <u></u>                                 | value.(1200 ppm by default)                           |         |

#### Note:

- AM100 series will do a full-screen refresh every 30 minutes in order to remove ghosting.
- Please refer section 4.3.3 for TVOC and CO<sub>2</sub> threshold settings.
- AM100 series shows current value on the screen and uplink the average value of the reporting interval to the gateway.

#### 2.3.2 Screen Mode Switch

Here are 3 methods to switch between the three modes:

- Power button: Quick press on the power button to switch the mode.
- Mobile APP: Go to APP menu "Device > Settings > Basic Settings" to select screen display mode.
- Software: Go to Toolbox menu "Device Settings > Basic > Basic Settings" to select screen display mode.

## 2.3 Power Button

| Function           | Action                                                                                                    |
|--------------------|----------------------------------------------------------------------------------------------------|
| Turn On            | Press and hold the power button for more than 3 seconds until the screen changes state.                                     |
| Turn Off           | Press and hold the power button for more than 3 seconds until the screen changes state.                                     |
| Reset              | Press and hold the power button for more than 10 seconds.<br>Note: AM100 series will be automatically power on after reset. |
| Change Screen Mode | Quick press on the power button.                                                                                            |

AM100 series can be turned on/off or reset by power button on the rear panel.

# 2.4 Dimensions(mm)

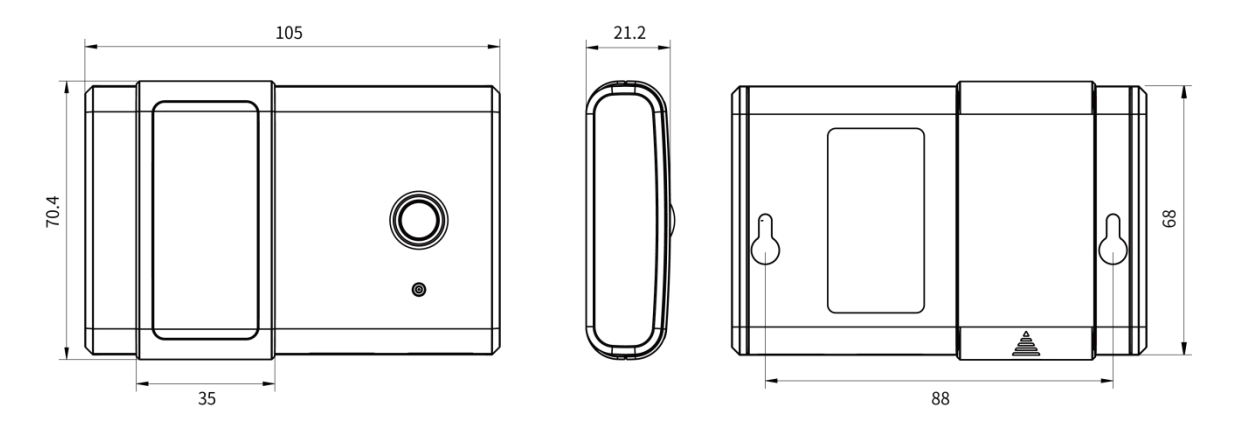

# 3. Power Supply

Remove the battery cover and install two new AA/LR6 batteries. Batteries can be replaced on the fly.

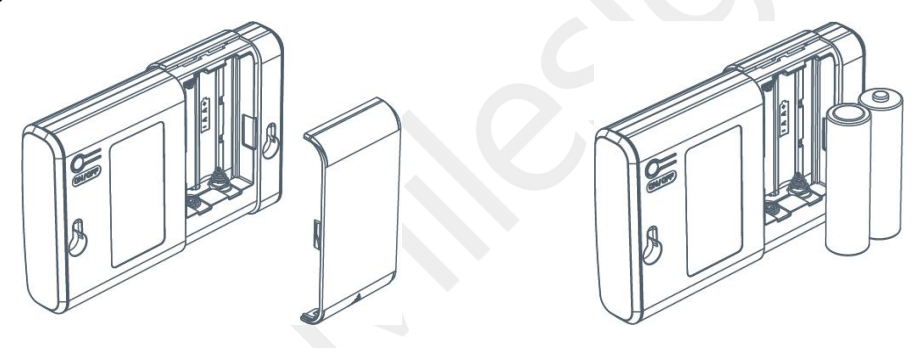

Note:

- AM100 series can also be powered by type-C USB port (5V, 100mA). When batteries and external power are both connected, external power will power the device first.
- USB port can't be used to charge battery.

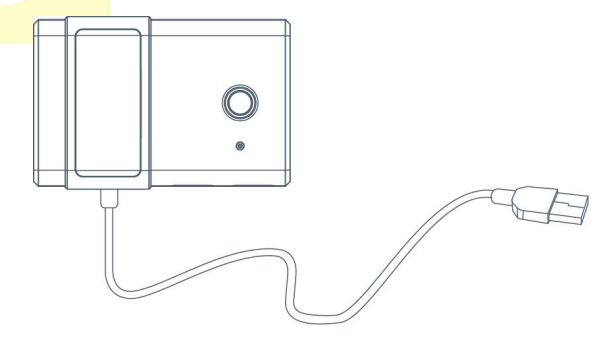

# 4. Basic Configuration

AM100 series sensor can be monitored and configured through one of the following methods:

- Mobile APP (NFC);
- Windows software (NFC or Type-C port).

In order to protect the security of sensor, password validation is required when first configuration. Default password is **123456**.

# 4.1 Configuration via Smartphone APP

#### Preparation:

- Smartphone (NFC supported)
- Toolbox APP: APP can be download on Google Play or Apple Store.

## 4.1.1 Read/Write Configuration via NFC

- 1. Enable NFC on the smartphone and open "Toolbox" APP.
- 2. Attach the smartphone with NFC area to the device to read basic information.

**Note:** Ensure your smartphone NFC area and it is recommended to take off phone case before using NFC.

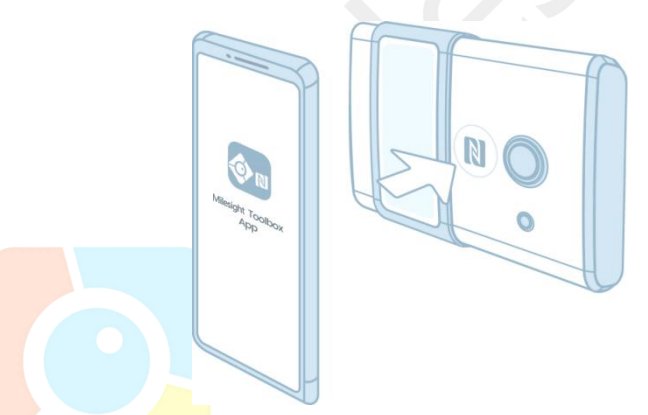

3. Click "Write" to change the configuration of AM sensor and attach the smartphone with NFC area to the device until the APP shows a successful prompt.

**Note:** If you use a new smartphone to configure the sensor at the first time, it's necessary to enter the password. (Default password: 123456)

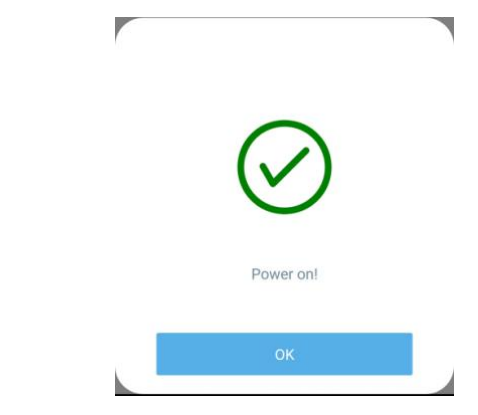

4. Click "Read" to fetch the current data of sensor.

| Status           |               |          |       |
|------------------|---------------|----------|-------|
| SN               |               | 5127A102 | 2508  |
| Model            |               | AM102    | 2-868 |
| Device EUI       | 24e1          | 24127a10 | 2250  |
| Firmware Vers    | ion           |          | V1.1  |
| Hardware Vers    | ion           |          | V1.0  |
| Device Status    |               | ON       |       |
| Device Time      | 2020-03-18 13 | :46:37   | SYNC  |
| Join Status      |               | De-activ | /ated |
| RSSI/SNR         |               |          | 60/6  |
| Temperature      |               | 2        | 5.6 ℃ |
| Humidity         |               | 6        | 0.5%  |
| Activity Level ( | PIR)          |          | 796   |
|                  | Read          |          |       |
| Device           |               | Template |       |
|                  |               |          |       |

#### 4.1.2 Template Settings

Template settings are used for easy and quick device configuration in bulk.

**Note:** Template function works only for sensors with the same model and LoRa frequency band.

1. Go to "Template" page of APP and save current settings as a template.

| Template               |   | Template                                                   |
|------------------------|---|------------------------------------------------------------|
| empty template         |   | empty template                                             |
|                        |   | New Template Please enter template name AM102-868_20200318 |
|                        |   | Cancel OK                                                  |
| Save as a New Template |   |                                                            |
| Device Template        | _ |                                                            |

- 2. Attach the smartphone with NFC area to another device.
- 3. Select the template file from Toolbox and click "Write".

#### AM100 Series User Guide

|                                                      | 9 | LoRaWAN Settings    | ~      |
|------------------------------------------------------|---|---------------------|--------|
| 02-868_20200318<br>odlfied Time: 2020-03-18 16:20:23 |   | Device EUI          |        |
|                                                      |   | 24e124128a108592    |        |
|                                                      |   | * APP EUI           |        |
|                                                      |   | 24e124c0002a0001    |        |
|                                                      |   | * Port              | - 85 + |
|                                                      |   | Join Type           |        |
|                                                      |   | ΟΤΑΑ                |        |
|                                                      |   | Application Key     |        |
|                                                      |   | *************       | *****  |
|                                                      |   | * Support Frequency |        |
| ave as a New Template                                |   | Ŵ                   | /rite  |
|                                                      |   |                     |        |

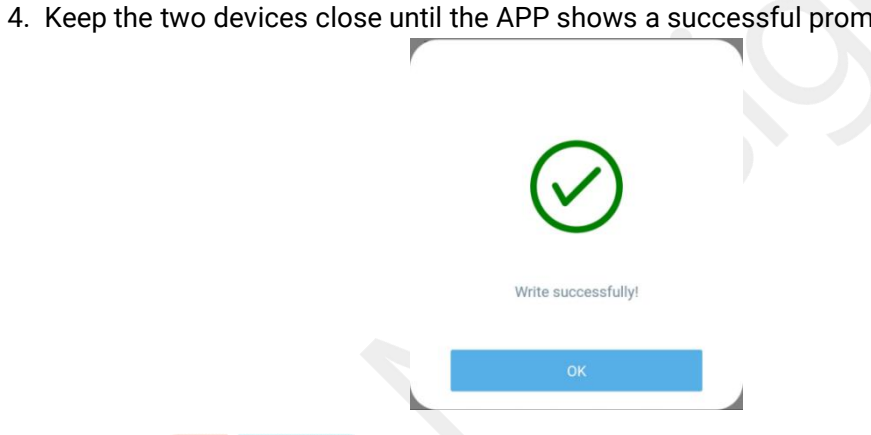

5. Slide the template item left to edit or delete the template.

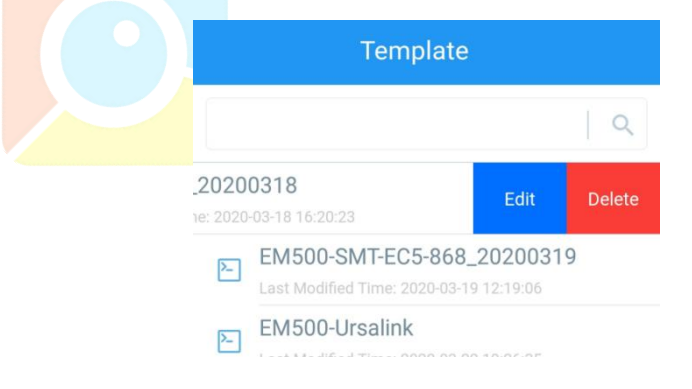

# 4.2 Configuration via PC

#### Preparation:

- Dedicated NFC Reader or Type-C USB cable
- PC (Windows 10 is recommended)
- Toolbox: <u>https://www.milesight-iot.com/software-download/</u>

#### 4.2.1 Log in the Toolbox

Make sure "Toolbox" is downloaded on your computer. Select one of the following methods to log in Toolbox.

#### **USB** Connection

1. Connect the AM sensor to computer via type-C port.

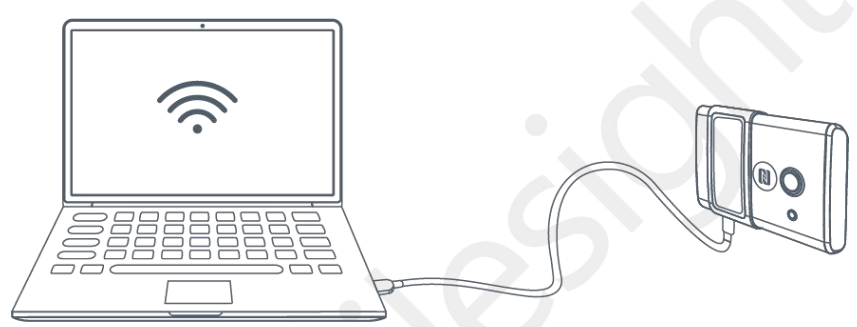

2. Select type as "General" and click password to log in Toolbox. (Default password: 123456)

| Туре           | General | • |
|----------------|---------|---|
| Serial port    | COM4    | - |
| Login password |         |   |
| Baud rate      | 115200  | • |
| Data bits      | 8       | • |
| Parity bits    | None    | • |
| Stop bits      | 1       | - |

#### **NFC Connection**

1. Connect the NFC reader to computer, then attach the sensor to NFC area of the reader.

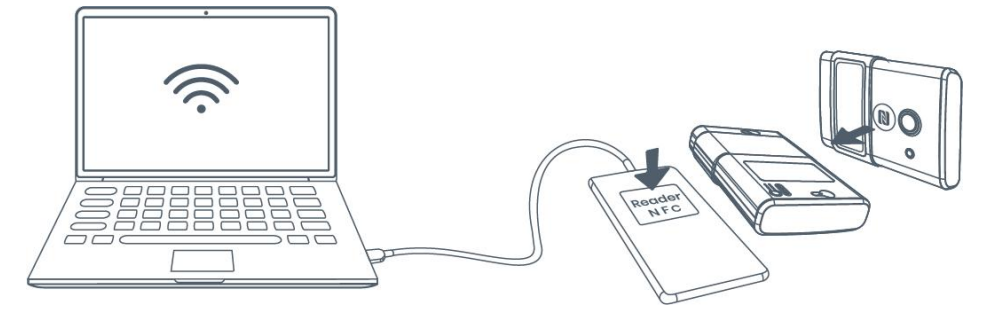

2. Select type as "NFC" and serial port as NFC reader port on Toolbox.

| oolBox Settings |      | ×        |
|-----------------|------|----------|
| Туре            | NFC  | <u> </u> |
| Serial port     | COM7 | <b>-</b> |
| Save            | Са   | incel    |

## 4.2.2 Basic Configuration

1. Click "Read" to read current data of the sensor.

| Status >          |                  | Read | Power Off |
|-------------------|------------------|------|-----------|
| Device EUI:       | 24e16127A1040758 |      |           |
| Firmware Version: | 01.02            |      |           |
| Hardware Version: | 1.0              |      |           |
| Device Status:    | On               |      |           |
| Join Status:      | Activate         |      |           |
| RSSI/SNR:         | -47/8            |      |           |
| Tempurature:      | 23.3°C           |      |           |

2. When you perform one of the following operations, type the password and click "Enter", then wait a few seconds until toolbox shows a successful prompt. (Password is not needed if you connect it via type-C port)

- Turn on/off the sensor
- Reset the sensor
- Sync the time
- Click "Write" to change settings
- Upgrade

| Channel                          |                                                                                                    |                                                                                                    |
|----------------------------------|----------------------------------------------------------------------------------------------------|----------------------------------------------------------------------------------------------------|
| Device EUI 24e                   | a124126a107457                                                                                                    |                                                                                                    |
| Verify Password                  | ×                                                                                                    |                                                                                                    |
|                                  |                                                                                                    |                                                                                                    |
| Please put the NFC antenna close | to the NFC reader.                                                                                                    |                                                                                                    |
| Regular Report Confirmed         |                                                                                                    |                                                                                                    |
| ADR Mode                         |                                                                                                    |                                                                                                    |
|                                  | Channel Device EUI 24 Verify Password Password Password Please put the NFC antenna close Regular Report Confirmed CO ADR Mode Score | Channel         Device EUI       24e124126a107457         Verify Password       X         Password:       X         Please put the NFC antenna close to the NFC reader.         Regular Report Confirmed       ?         ADR Mode       ✓ |

#### 4.2.3 Upgrade

- 1. Download AM firmware to your computer.
- 2. Go to "Maintenance -> Upgrade" page of Toolbox.
- 3. Click "Browse" and select the firmware from computer.
- 4. Click "Upgrade" to upgrade the device.

**Note:** If NFC connection is selected, please keep the two devices close and don't move them in order to get the best connectivity as possible when upgrading.

Upgrade >

| Upgrade           | Backup and Reset |         |
|-------------------|------------------|---------|
|                   |                  |         |
| Model:            | AM102-470        |         |
| Firmware Version: | 01.17            |         |
| Hardware Version: | 1.4              |         |
| FOTA:             | Up to date       |         |
| Update Locally    | Browse           | Upgrade |
| Update Locally    | Browse           |         |

#### 4.2.4 Template Settings

**Note:** Template function works only for sensors with the same model and LoRa frequency band.

- 1. Go to "Maintenance -> Template and Reset" page of Toolbox.
- 2. Click"Export" to save the current settings as a template.

|                                  | Upgrade >                               |
|----------------------------------|-----------------------------------------|
| Status                           | Upgrade Backup and Reset                |
| <b>((0))</b><br>LoRaWAN Settings | Backup Export Config File Browse Import |
| ද්ටා<br>Device Settings          | Restore Factory Defaults Reset          |
| 습<br>Maintenance                 |                                         |

| · 🕇 📘                                  | « Too    | olBox_v6 > ToolBox_v6.12 | ٽ v |                | olBox_v6.12* |
|----------------------------------------|----------|--------------------------|-----|----------------|--------------|
| 目织 ▼ 新建文                               | 代共       |                          |     |                |              |
| 🔜 此电脑                                  | ^ 4      | 名称                       | 修   | 改日期            | 类型           |
| 🧊 3D 对象                                |          | bearer                   | 20  | 020/5/22 16:54 | 文件夹          |
| - 视频                                   |          | 📙 iconengines            | 20  | 020/5/22 16:54 | 文件夹          |
| 1 图片                                   |          | 📙 imageformats           | 20  | 020/5/22 16:54 | 文件夹          |
|                                        |          | 📙 platforms              | 20  | 020/5/22 16:54 | 文件夹          |
| <ul> <li>↓ 下载</li> <li>↓ 音乐</li> </ul> | 14       | translations             | 20  | 020/5/22 16:54 | 文件夹          |
| 桌面                                     |          |                          |     |                |              |
| 🏪 本地磁盘 (C:                             | )        |                          |     |                |              |
| 🕳 新加卷 (D:)                             | v c      |                          |     |                |              |
| 文件名(N):                                | AM10     | 2-868_2020-06-09.dat     |     |                |              |
| 保存类型(])                                | File (*. | dat)                     |     |                |              |

- 3. Click"Browse" to select the correct template from computer.
- 4. Click"Import"to import the template to the device.

| Jpgrade >   |                  |                         |        |        |
|-------------|------------------|-------------------------|--------|--------|
| Upgrade     | Backup and Reset |                         |        |        |
|             |                  |                         |        |        |
| Backup      | Ex               | port                    |        |        |
| Config File | Box_v6.12/A      | M102-868_2020-06-09.dat | Browse | Import |
| Restore Fac | tory Defaults    | set                     |        |        |
|             |                  |                         |        |        |

## 4.3 Configuration Examples

#### 4.3.1 LoRa Channel Settings

The configuration of LoRaWAN<sup>®</sup> channel of AM104/AM107 must match the gateway's. Refer to <u>Appendix</u> to check default channel settings of AM104/AM107.

#### Mobile APP Configuration:

Open Toolbox APP and go to "Device ->Setting -> LoRaWAN Settings" to change the frequency and channels.

#### Software Configuration:

Log in Toolbox and go to "LoRaWAN Settings -> Channel" to change frequency and channels.

**Note:** If frequency is one of CN470/AU915/US915, you can enter the index of the channel that you want to enable in the input box, making them separated by commas.

#### Examples:

1, 40: Enabling Channel 1 and Channel 40

1-40: Enabling Channel 1 to Channel 40

1-40, 60: Enabling Channel 1 to Channel 40 and Channel 60

All: Enabling all channels

Null: Indicates that all channels are disabled

|               | Setting   |          | e |
|---------------|-----------|----------|---|
| port Frequ    | ency      |          |   |
| IS915         |           |          | - |
| nable Channel | Index (1) |          |   |
| 71            |           |          |   |
|               |           |          |   |
| ndex          | Freque    | ency/MHz | 1 |
| 15            | 902.3 -   | 905.3    |   |
| - 31          | 905.5 -   | 908.5    |   |
| 2 - 47        | 908.7 -   | 911 7    |   |
|               | 200.7     | 2110     |   |
| 8 - 63        | 911.9 -   | 914.9    |   |
| 4 - 71        | 903.9 -   | 914.2    |   |

# 4.3.2 Time Synchronization

#### Mobile APP Configuration:

Open Toolbox APP and go to "Device ->Status"to click "sync" to sync the time on the screen.

#### Software Configuration:

Log in Toolbox and go to "Status" page to sync the time on the screen.

| Status >                |                        | Read | Power Off |
|-------------------------|------------------------|------|-----------|
| Device Status:          | On                     |      |           |
| Join Status:            | De-Activate            |      |           |
| RSSI/SNR:               | 0/0                    |      |           |
| Temperature:            | Disabled               |      |           |
| Humidity:               | 61.5%                  |      |           |
| Activity Level (PIR):   | 40                     |      |           |
| Illumination:           | 85 lux                 |      |           |
| CO2:                    | 585 ppm                |      |           |
| TVOC:                   | 210 ppb                |      |           |
| Barometric Pressure:    | 1006.1 hPa             |      |           |
| Battery:                | 92%                    |      |           |
| Channel Mask:           | 000000000000000000000# |      |           |
| Uplink Frame-counter:   | 0                      |      |           |
| Downlink Frame-counter: | 0                      |      |           |
| Device Time:            | 2020-08-21 13:18:12    |      |           |

#### 4.3.3 Alarm Settings

AM100 series will upload the current data instantly after the threshold is triggered. AM107 will also show alarms of  $CO_2$  and TVOC on the screen.

#### Mobile APP Configuration:

Open Toolbox APP and go to "Device -> Setting -> Threshold Settings" to enable the threshold settings and input the threshold.

#### Software Configuration:

Log in Toolbox and go to "Device Settings -> Basic -> Threshold Settings" to enable the calibration and input the calibration value.

| Threshold Settings                                                      | $\wedge$   |                   |      |
|-------------------------------------------------------------------------|------------|-------------------|------|
| When the value meets the threshold, the d report the value immediately. | evice will |                   |      |
| Temperature                                                             |            |                   |      |
| C02                                                                     |            | Threshold Setting | s 🕐  |
| Over / ppm                                                              |            |                   |      |
| 1200                                                                    |            | Temperature       |      |
|                                                                         |            | CO2               |      |
| тиос                                                                    |            | Over              | 1200 |
| Over / ppb                                                              |            | TVOC              |      |
| 400                                                                     |            | Over              | 400  |

# 5. Installation

## **5.1 Installation Note**

In order to ensure the best detection and LoRaWAN<sup>®</sup> communication effect, it is recommended to install AM100 series as follows:

- > There should not be any isolates or barriers in PIR and light detection range.
- Do not mount the device where the temperature is below/above operating range and temperature varies greatly.
- Stay far away from any heat source or cold source like oven, refrigerator.
- Do not mount the device close to where airflow varies greatly like windows, vent, fan and air conditioner.
- > Do not mount the device upside down.
- Do not place the device right to the window or door. If you have to, you'd better pull the curtain.
- It is recommended to install at least 1.5m high from floor.

## **5.2 Wall Mounting**

1. Attach the mounting sticker to the wall.

2. Mark the wall where the two mounting holes are according to the sticker's mark (around 88mm).

Note: The connecting line of two holes must be a horizontal line.

- 3. Drive two screws into wall at the marks using screw driver.
- 4. Mount the device on the wall.

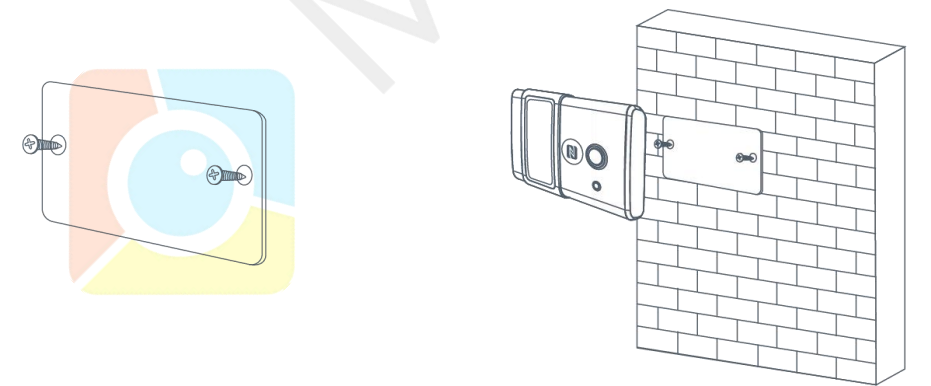

# 6. Milesight IoT Cloud Management

AM100 series sensors can be managed by Milesight IoT Cloud platform. Milesight IoT cloud is a comprehensive platform that provides multiple services including device remote management and data visualization with the easiest operation procedures. Please register a Milesight IoT Cloud account before operating following steps: cloud.milesight-iot.com.

# 6.1 Add a Milesight Gateway

1. Enable "Milesight" type network server and "Milesight IoT Cloud" mode in gateway web GUI.

Note: Ensure gateway has accessed the Internet.

| Status           | General Rad               | ios Advanced | Custom    | Traffic        |           |
|------------------|---------------------------|--------------|-----------|----------------|-----------|
| Packet Forwarder | General Setting           |              |           |                |           |
| Network Server   | Gateway EUI 2             | 4E124FF      |           |                |           |
| Network          | Frequency-Sync            | Disabled ~   |           |                |           |
| System 🕨         | Multi-Destination         |              |           |                |           |
| Maintenance      | ID                        | Enable       | Туре      | Server Address | Operation |
|                  | 0                         | Enabled      | Milesight | localhost      |           |
| APP 🕨            |                           |              |           |                |           |
|                  |                           |              |           |                |           |
| Status           | General                   | Applications | Profiles  | Device         | Gateways  |
| Packet Forwarder | General Setti             | ng           |           |                |           |
| Network Server   | Enable<br>Milesight IoT C | loud 🔽       |           |                |           |
| Network          | NetID                     | 010203       |           | ]              |           |
|                  | Join Delay                | 5            |           | sec            |           |
| System           | RX1 Delay                 | 1            |           | sec            |           |
| Maintananco      | Lease Time                | 8760-0-0     |           | hh-mm-ss       |           |
| Waintenance      | Log Level                 | info         | ~         | ]              |           |

2.Go to "My Devices" page and click "+New Devices" to add gateway to Milesight IoT Cloud via SN. Gateway will be added under "Gateways" menu.

| ② Dashboard     | Devices                       | Gateways                  | History +                               |                             |                   |               |
|-----------------|-------------------------------|---------------------------|-----------------------------------------|-----------------------------|-------------------|---------------|
| My Devices      | Search                        | ٩                         | ⊘ Normal 1 🙇 Alarm 1 💐 Offline 1        | ⊗ Inactive 3                |                   | + New Devices |
| 🖄 Map           | ~ 首次                          | Add Device                |                                         | ×                           |                   |               |
| If O Triggers   | 613                           | 5A39023                   |                                         |                             | să.               | (a) [v] (b)   |
| Reports         |                               | ×S<br>X52-虚<br>1151109    | N:                                      | sociated with your          |                   | @ <u>w</u> @  |
| Event Center 30 | □ <del>3</del> 2 <sub>6</sub> | * Nam<br>UC3X5<br>123A124 | ne:                                     |                             | 15 minutes ago    | @ <u>M</u> @  |
| Q Me            | □ 凿 <sup>4</sup><br>6         | M102-<br>128A21755000 CO2 | Cancel Confirm TVOC Barometric Pressure | <b>ux</b><br>ination        | a few seconds ago | © <u>n</u> ©  |
| ≡               |                               | 27°C<br>Temperatur        | re Humidity Activity Level (PIR)        | <b>2lux</b><br>Illumination |                   |               |

3. Check if gateway is online in Milesight IoT Cloud.

| ② Dashboard     | Devices Gateway          | History +                                                                                                    |                  |               |
|-----------------|--------------------------|----------------------------------------------------------------------------------------------------|------------------|---------------|
| My Devices      | Search Q                 | ⊘ Normal 1 🔊 Offline 0 ⊙ Inactive 1                                                                                   |                  | + New Devices |
| Map             | Status Name              | Associated Devices<br>(Joined /Not Joined /Failed)                                                                    | Last Updated     |               |
| Reports         | UG85-915<br>621694470052 | 2/2/0 More                                                                                                    | (5)              | 0 <u>v</u> @  |
| Event Center 30 | UG8555<br>6217A3163763   | Device is not bound, please power on the device, after that, it will be associated with your account<br>automatically | 2020-08-18 16:42 | © <u>M</u> ©  |
| Sharing Center  |                          |                                                                                                    |                  |               |

# 6.2 Add AM100 Series to Cloud

1. Go to "Device->My Devices" and click "Add Device". Fill in the SN of AM sensor and select associated gateway.

| SN                 | 6127                           |
|--------------------|--------------------------------|
| Name               |                                |
| Associated Gateway | 231 (6217******)               |
| Device EUI         | 24e124127/                     |
| Application Key    | 5572404c696e6b4c6f526132303138 |

2.After sensor is connected to Milesight IoT Cloud, you could check the device information and data and create dashboard for it.

| 🕐 Dashboard                                                 | Devices | Gateways                  | Histor                        | - v                         | -                                    |                             |                   |               |
|-------------------------------------------------------------|---------|---------------------------|-------------------------------|-----------------------------|--------------------------------------|-----------------------------|-------------------|---------------|
| My Devices                                                  | Search  | ٩                         | Ø No                          | rmal 1 🖄 Alarm              | 1 Offline 1                          | ⊗ Inactive 3                |                   | + New Devices |
| Kap Map                                                     |         |                           | 26.9°C †                      | 50.5%                       | 22                                   | 57lux                       |                   |               |
| Reports                                                     |         | AM102-915<br>6128A2175966 | <b>797ppm</b><br>CO2          | <b>209ррь</b><br>тvoc       | 1012.3hPa<br>Barometric Pressure     | namiatori                   | a minute ago      | 0 14 (2)      |
| <ul> <li>Event Center 30</li> <li>Sharing Center</li> </ul> | o at    | Am102-915<br>6128A2391618 | 27°C<br>Temperature<br>632ppm | 50.5%<br>Humidity<br>103ppb | 1<br>Activity Level (PIR)<br>1013hPa | <b>2lux</b><br>Illumination | a few seconds ago | @ <u>M</u> @  |
| 8 Me                                                        |         | Am100-915<br>6127A1782908 | CO2                           | TVOC<br>Devi                | Barometric Pressure                  |                             |                   | @ <u>M</u> @  |
|                                                             |         |                           |                               |                             |                                      |                             |                   | < 1 >         |
| ≡                                                           |         |                           |                               |                             |                                      |                             |                   |               |

# 7. Sensor Payload

| Channel1 | Type1  | Data1   | Channel2 | Type2  | Data2   | Channel 3 |  |
|----------|--------|---------|----------|--------|---------|-----------|--|
| 1 Byte   | 1 Byte | N Bytes | 1 Byte   | 1 Byte | M Bytes | 1 Byte    |  |

All data are based on following format(HEX):

# 7.1 Basic Information

AM500 series sensors report basic information of sensor everytime joining the network.

| Channel | Туре                                             | Data Example      | Description                  |  |
|---------|--------------------------------------------------|-------------------|------------------------------|--|
|         | 01(Milesight Protocol<br>Version)                | 01                | V1                           |  |
|         | 16 (Device SN)                                   | 61 27 a2 17 41 32 | Device SN is<br>6127a2174132 |  |
| ff      | ff 09 (Hardware Version)<br>0a(Software Version) | 01 40             | V1.4                         |  |
|         |                                                  | 01 14             | V1.14                        |  |
|         | Of(Device Type)                                  | 00                | Class A                      |  |
|         | 19 (Concor Status)                               | 00.7f             | 00=>all sensors              |  |
|         | ro (Sensor Status)                               | 0071              | means all sensors are open   |  |

# 7.2 Sensor Data

AM100 series sensors report sensor data according to reporting interval (10min by default). Battery level is reported every 24 hours.

| Channel | Туре               | Data Example         | Description                            |
|---------|--------------------|----------------------|----------------------------------------|
| 01      |                    | <u> </u>             | 64=>100                                |
| 01      | 75(Battery Level)  | 64                   | Battery level =100%                    |
|         |                    | 10.01                | 10 01 => 01 10 = 272                   |
| 03      | 67 (Temperature)   | 1001                 | Temp=272*0.1=27.2°C                    |
| 04      |                    | 71                   | 71=>113                                |
|         | 68(Humidity)       |                      | Hum=113*0.5=56.5%                      |
|         |                    | 40.00                | 49 00 => 00 49 =73                     |
| 05      | ba(Activity Level) | 49 00                | Activity Level = 73                    |
| 06      | 65(Illumination)   | 1c 00 79 00<br>14 00 | Illumination: 1c 00 => 00 1c =28 lux   |
|         |                    |                      | Visible + Infrared: 79 00=> 00 79= 121 |
|         |                    |                      | Infrared: 14 00=> 00 14= 20            |

AM100 Series User Guide

| 07 | 7d (CO <sub>2</sub> )       | 67 04 | 67 04 => 04 67 =1127<br>CO <sub>2</sub> = 1127 ppm |
|----|-----------------------------|-------|----------------------------------------------------|
| 08 | 7d(TVOC)                    | 07 00 | 07 00 => 00 07=7<br>TVOC = 7 ppb                   |
| 09 | 73 (Barometric<br>Pressure) | 68 27 | 68 27=>27 68=10088<br>Pressure=10088*0.1=1008.8hPa |

# 7.3 Downlink Commands

AM100 series sensors support downlink commands to configure the device. Application port is 85 by default.

| Channel              | Туре                       | Data Example | Description                   |
|----------------------|----------------------------|--------------|-------------------------------|
|                      | 03(Set Reporting Interval) | b0 04        | b0 04 => 04 b0 = 1200s        |
|                      |                            |              | Byte 1: Select Sensor         |
|                      |                            |              | 01: Temperature               |
| ff to (5, 14, (1), 1 |                            |              | 02: Humidity                  |
|                      | 10 (Enchle (dischle        | 01 01        | 03: PIR                       |
|                      |                            | (Enable      | 04: Light                     |
| se                   | sensor)                    | Temperature) | 05: CO <sub>2</sub>           |
|                      |                            |              | 06: TVOC                      |
|                      |                            |              | 07: Barometric Pressure       |
|                      |                            |              | Byte 2: 00=disable, 01=enable |

# Appendix

# **Default LoRaWAN Parameters**

|         | 24E124 + 2 <sup>nd</sup> to 11 <sup>th</sup> digits of SN |
|---------|-----------------------------------------------------------|
| DevEUI  | e.g. SN = 61 26 A1 01 84 96                               |
|         | Then Device EUI = 24E124126A101849                        |
| AppEUI  | 24E124C0002A0001                                          |
| Appport | 0x55                                                      |
| NetID   | 0x010203                                                  |
|         | The 5 <sup>th</sup> to 12 <sup>th</sup> digits of SN      |
| DevAddr | e.g. SN = 61 26 A1 01 84 96 00 41                         |
|         | Then DevAddr = A1018496                                   |
| АррКеу  | 5572404C696E6B4C6F52613230313823                          |

www.milesight-iot.com

| NwkSKey | 5572404C696E6B4C6F52613230313823 |
|---------|----------------------------------|
| AppSKey | 5572404C696E6B4C6F52613230313823 |

# **Default Uplink Channels**

| Model                    | Channel Plan | Channel Settings/MHz          |  |  |
|--------------------------|--------------|-------------------------------|--|--|
| AM104-470M<br>AM107-470M | CN470        | 470.3~489.3(All 95 channels)  |  |  |
|                          | EU868        | 868.1, 868.3, 868.5           |  |  |
| AM104-868M               | RU864        | 868.9, 869.1                  |  |  |
| AM107-868M               | IN865        | 865.0625, 865.4025, 865.6025  |  |  |
|                          | AU915        | 915.2~927.1 (All 72 channels) |  |  |
| AM104-915M               | US915        | 902.3~914.2 (All 72 channels) |  |  |
| AM107-915M               | KR920        | 922.1, 922.3, 922.5           |  |  |
|                          | AS923        | 923.2, 923.4                  |  |  |
| -END-                    |              |                               |  |  |

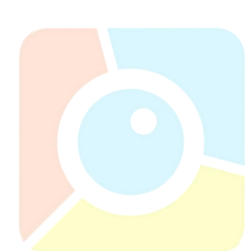